## ADMISSIONS

## UPDATING OR CHANGING CUSTOMER'S DETAILS

If a customer needs to update any of their details, i.e. Address or Phone Number you need to look them up in the system; if they have their card with them:

- 1. Open up MAXIM and go to the CUSTOMER SEARCH option
- 2. Input their card number and click search.
- 3. When the customer appears on the screen click EDIT SELECTED CUSTOMER
  - a. Make the required changes.
  - b. Click SAVE, this will save the details to the system.
- 4. If the customer is **changing their name** (i.e. surname after marriage or divorce) make sure you **print them a replacement card** to ensure their card details are correct.

If the customer **doesn't have their card**, ask for their first and last name and date of birth, THEN FOLLOW THE STEPS ABOVE; **making sure to print a replacement card**.